## User Guide for Fire Department Permit Submittal Through SJPermits.org

The purpose of this guide is to highlight features of the SJPermits online permit submittal process that are specific to Fire Department related permits. Help for general features such as setting up your account can be found on the main SJPermits.org webpage,

https://www.sanjoseca.gov/business/development-services-permit-center/online-permits-at-sjpermits-org.

#### FIGURE 1 – LOGIN SCREEN

| Welcome to the new ho  | me for SJPermits. An account is required to appl | y for online permits. Please see ou | r Resource Page for assistance.                                                                   |
|------------------------|--------------------------------------------------|-------------------------------------|---------------------------------------------------------------------------------------------------|
| Login:                 |                                                  | Register:                           |                                                                                                   |
| If you have already re | egistered an account with SJPermits.org          | To get started with S               | SJPermits.org, select the best option for you.                                                    |
| Your Email Address *   | ,                                                | Option 1                            | New User Account Creation                                                                         |
| Your Password *        |                                                  | Option 2                            | I do not have an SJPermits.org account, but I do have<br>permit history OR I am a property owner. |
| Remember me            | on this computer                                 | For assistance, plea                | ase visit:                                                                                        |
| Sign in                | Forgot Password                                  | SJPermits FAQs                      |                                                                                                   |
|                        |                                                  | SJPermits Account                   | Setup Guide                                                                                       |
| Unregi                 | stered User Payment                              | Public Information Search           | Schedule Inspection                                                                               |

A SJPermits account is required for you to be able to apply for a Fire permit online. Visit the following web page, <u>https://www.sanjoseca.gov/business/development-services-permit-center/online-permits-at-sipermits-org</u>, for more information on setting up your account.

## FIGURE 2 – MY SERVICES SCREEN

| MY SERVIC                              | CES                            |                                               |                     |                                         |                                                                                 |                                        |                         |           |                                                |                |           |            |
|----------------------------------------|--------------------------------|-----------------------------------------------|---------------------|-----------------------------------------|---------------------------------------------------------------------------------|----------------------------------------|-------------------------|-----------|------------------------------------------------|----------------|-----------|------------|
| Export My Proje                        | ects                           | Public Inform                                 | nation S            | Search                                  | Update                                                                          | e Personal Info                        |                         |           | Sign Out 🕩                                     |                |           |            |
| er ID :                                | rc                             | nald.chan@sa                                  | anjoseca            | i.gov                                   |                                                                                 |                                        |                         |           |                                                |                |           |            |
| te: Inspections ca<br>ou have been rec | an only be so<br>directed from | theduled from                                 | the My<br>n Portal, | Services Page.<br>please refresh        | to see updates to                                                               | o your applicatio                      | NS.                     |           |                                                |                |           |            |
| continue an incor                      | mplete appli                   | cation, click De                              | etail to v          | ew the permit a                         | ind select "Contir                                                              | nue to Submit Ap                       | plication" a            | it the to | pp.                                            |                |           |            |
| MY PERMIT                              | ſS                             |                                               |                     |                                         |                                                                                 |                                        |                         |           |                                                |                |           |            |
|                                        |                                |                                               |                     |                                         |                                                                                 |                                        |                         |           |                                                |                |           |            |
|                                        |                                |                                               |                     |                                         |                                                                                 |                                        |                         |           | Search                                         | :              |           |            |
| Permit #                               | Ref File<br>#                  | Propert<br>Address                            | y<br>s ↓t           | Permit<br>Type                          | Sub Type<br>  Work<br>Type                                                      | Folder<br>Name                         | Status                  | ļţ        | Search<br>Application<br>Status                | Expiry<br>Date | ↓↑ Detail | t1         |
| Permit # _↓₹<br>2023-<br>078556-FE     | Ref File<br>#                  | Propert<br>Address<br>1724 Is<br>Dr San<br>CA | y<br>sabel<br>Jose, | Permit<br>Type J1<br>Fire<br>Protection | Sub Type<br>  Work<br>Type<br>Fire Site<br>Development<br>  New<br>Construction | Folder<br>Name<br>1724 Isabel<br>Drive | <b>Status</b><br>Intake | ţţ        | Search<br>Application<br>Status<br>In-Progress | Expiry<br>Date | L1 Detail | L†<br>tail |

Once signed into your account, you will have access to many features, including Apply for New Permit. Click on the Apply for New Permit button to initiate an online permit application submittal.

You do not have to finish your online submittal in one session. You can stop and come back to finish your submittal at a later time. This would be accomplished by selecting the Details button for the appropriate permit # under the MY PERMITS table.

Note that Express Review (or over the counter plan review services) cannot be done through SJPermits online submittal. Express Reviews must be done though Appointment system. See Fire Prevention web site for more information, <u>https://www.sanjoseca.gov/your-government/departments-offices/fire-department/fire-prevention-permits</u>.

# FIGURE 3 – ADD NEW APPLICATION SCREEN

|                                   | * indicates a mandatory field     |   |        |
|-----------------------------------|-----------------------------------|---|--------|
| ADD NEW APPLICATIO                |                                   |   |        |
|                                   |                                   |   |        |
|                                   | TION OF NEW APPLICATION           |   |        |
|                                   | Select an Application Group *     |   |        |
|                                   | Fire Prevention                   | ~ |        |
|                                   | Select an Application Type *      |   |        |
|                                   | Fire Protection                   | ~ |        |
|                                   | Select an Application Sub Type *  |   |        |
|                                   | Fire Sprinkler System (NFPA 13)   | ~ |        |
|                                   | Select an Application Work Type * |   |        |
|                                   | New Construction                  | ~ |        |
|                                   |                                   |   |        |
| My Services : ronald.chan@sanjose | a.gov                             |   |        |
| Cancel Application                |                                   |   | Next » |

At the ADD NEW APPLICATION SCREEN, you will be able to select the Fire Prevention group, the Fire Protection type, then the Sub Type and Work Type for the application you wish to apply for.

## FIGURE 4 – SELECTING APPLICATION SUB TYPE (ADD NEW APPLICATION SCREEN)

\* indicates a mandatory field

| ADD NEW APPLICATION                          |                                                                                                    |        |
|----------------------------------------------|----------------------------------------------------------------------------------------------------|--------|
|                                              |                                                                                                    |        |
|                                              | OF NEW APPLICATION                                                                                    |        |
|                                              | Select an Application Group *                                                                         |        |
|                                              | Fire Prevention .                                                                                     |        |
|                                              | Select an Application Type *                                                                          |        |
|                                              | Fire Protection                                                                                       |        |
|                                              | Select an Application Sub Type *                                                                      |        |
|                                              | `                                                                                                    |        |
| My Services · ronald chan@sanioseca.gov      | Clean Agent Fire Suppression System<br>Emergency Responder Radio Coverage (ERRC)<br>Fire Alarm System | ·      |
| ing control frontaid. Sind hig confocced.gov | Fire Fixed Extinguishing System<br>Fire Occupant Load Review                                          |        |
| Cancel Application                           | Fire Pump<br>Fire Site Development<br>Fire Sprinkler System (NFPA 13)                                 | Next » |
|                                              | Fire Sprinkler System (NFPA 13D)<br>Fire Sprinkler System (Preaction)                                 |        |
|                                              | Fire Standpipe System<br>Fire Underground Piping System<br>Firefighter Air Reneinshment System        |        |
|                                              | Variance                                                                                              |        |

The Sub Type field represents all the Fire Department's available permits/applications you can apply for using SJPermits. Note that what you will see available will be dependent on your Contractor's License type. The available permits/applications are as follows:

- Clean Agent Fire Suppression System
  - This permit type includes halocarbon and inert gas agents.
- Emergency Responder Radio Coverage (ERRC)
- Fire Alarm System
- Fire Fixed Extinguishing System
  - This permit type includes wet chemical, dry chemical, carbon dioxide, water mist, and other special fire extinguishing systems.
- Fire Occupant Load Review
- Fire Pump
- Fire Site Development
  - This application type is used for state agency (DSA, California SFM, OSHPD) projects (like Public Schools) needing San Jose Fire Department approval as the Local AHJ.
- Fire Sprinkler System (NFPA 13)
  - This is Fire Overhead Sprinkler System sub type.
  - Fire Sprinkler System (NFPA 13D)
    - This is Sprinkler NFPA 13D System sub type
- Fire Sprinkler System (Preaction)
  - This is Preaction Fire Sprinkler System sub type. Preaction sprinkler systems require this specific permit type instead of the normal fire overhead sprinkler system. If your scope of work includes both preaction and wet sprinkler system work, then 2 separate fire permits are required.
- Fire Standpipe System
- Fire Underground Piping System
- Firefighter Air Replenishment System (FARS)

• Variance

Note that Hazardous Materials systems permits are not currently available to be submitted through the SJPermits.org portal.

| ADD NEW APPLICATION                     |                                                      |        |
|-----------------------------------------|------------------------------------------------------|--------|
| DETAILED INFORMATION                    | OF NEW APPLICATION                                   |        |
|                                         | Select an Application Group *                        |        |
|                                         | Fire Prevention                                      | •      |
|                                         | Select an Application Type *                         |        |
|                                         | Fire Protection                                      | •      |
|                                         | Select an Application Sub Type *                     |        |
|                                         | Fire Sprinkler System (NFPA 13)                      | •      |
|                                         | Select an Application Work Type *                    |        |
|                                         |                                                      | ~      |
|                                         | Demolition<br>New Construction<br>Tenant Improvement |        |
| My Services : ronaid.cnan@sanjoseca.gov | · · · · ·                                            | _      |
| Cancel Application                      |                                                      | Next » |
|                                         |                                                      |        |

#### FIGURE 5 - SELECTING APPLICATION WORK TYPE (ADD NEW APPLICATION SCREEN)

The Work Type can only be one of three types: New Construction, Tenant Improvement, or Demolition.

#### FIGURE 6 – ASSOCIATED BUILDING/PLANNING FOLDER SCREEN 1

| ASSOCIATED BUILDING/PLANNING FOLDER INFORMATION                                                              |
|----------------------------------------------------------------------------------------------------|
| Is your Fire Engineering Permit associated with a Building plan check permit or Planning entitlement permit? |
| ○ Yes - I have the Building plan check number or Planning reference number                                   |
| O No - This is a voluntary (stand-alone) Fire Engineering Permit Application                                 |
| Cancel Application Next »                                                                                    |

After selecting Fire permit/application type, you will be presented with a question asking if there is an associated Building Plan Check or Planning permit.

- Selecting Yes will go on to FIGURE 10. Skip to page 8.
- Selecting No means this is a voluntary (stand-alone) fire permit, and will go to FIGURE 7, on the next page.

### FIGURE 7 – SEARCH FOR PROPERTY INFORMATION SCREEN

| SEARCH BY ADDRESS                                                                            |  |
|----------------------------------------------------------------------------------------------|--|
|                                                                                              |  |
| Partial entries and wildcard (%) searches are permitted.                                     |  |
| Example: 200 Santa and 200 %Clara will both return data for 200 E Santa Clara St.            |  |
| House or Building Number:                                                                    |  |
| Street Name (name only):                                                                     |  |
| Do NOT enter a direction (N, S, E, W).<br>Do NOT enter type of road (Ave., Rd., St., etc.)   |  |
| Unit #:                                                                                      |  |
| Search                                                                                       |  |
| SEARCH BY ASSESSOR'S PARCEL NUMBER (APN)                                                     |  |
| Enter Assessor's Parcel Number with no spaces or dashes.                                     |  |
| Example: APN 235-12-003 should be entered as 23512003.                                       |  |
| Wildcard (%) searches are permitted For example 261% will return all properties in book 261. |  |
| APN:                                                                                         |  |
| Cancel Application                                                                           |  |

Selecting No from the Associated Building/Planning Folder Screen in Figure 6 will go to this screen where you will search for the project's property. See the SJPermits main web page for detailed information on searching and selecting properties, <u>https://www.sanjoseca.gov/business/development-services-permit-center/online-permits-at-sjpermits-org</u>.

#### FIGURE 8 – PRIMARY PROPERTY SCREEN

| PRIMARY PROPERTY                                              |                                    |             |        |  |
|---------------------------------------------------------------|------------------------------------|-------------|--------|--|
| Application Type : Fire Engineering   Fire Overhead Sprinkler | r System   New Construction        |             |        |  |
| Primary Property Details : 1724 ISABEL DR SAN JOSE, CA        | 95125-5244 ANNEXED HAMILTON NO. 59 |             |        |  |
| People Information : Ron Chan RDC                             |                                    |             |        |  |
| PROPERTY(IES) DETAIL(S)                                       |                                    |             |        |  |
|                                                               |                                    |             |        |  |
| Property Address                                              | Location                           | PropertyRSN | Delete |  |
| 1724 ISABEL DR SAN JOSE, CA - 95125-5244                      | ANNEXED HAMILTON NO. 59            | 342648      |        |  |
|                                                               |                                    |             |        |  |

Once you have selected a property address, you will get this confirmation screen.

| RoleType          | Name     | Organization                  | Delete |
|-------------------|----------|-------------------------------|--------|
| Applicant         | Ron Chan | RDC                           |        |
| Billing Applicant | Ron Chan | RDC                           |        |
| Contractor        | Ron Chan | RDC                           |        |
| Owner             |          | OSBY OLIVIA AND HOFFMAN SCOTT |        |
| ePlan Applicant   | Ron Chan | RDC                           |        |

#### FIGURE 9 – PROJECT COLLABORATORS SCREEN

For Fire permits/applications, project collaborators and roles are automatically determined for you. You only need to advance to the next screen, which will continue with Figure 12 – Additional Information Screen. Skip to page 9.

#### FIGURE 10 – ASSOCIATED BUILDING/PLANNING FOLDER SCREEN 2

| ASSOCIATED BUILDING/               | PLANNING FOLDER INFORMATION                                                                                                    |
|------------------------------------|----------------------------------------------------------------------------------------------------|
| Enter Plan Check/Permit Number inc | cluding the full year and without dashes, such as 2019012345, or enter a Project Reference Number including the dashes, such as TR1-003 |
|                                    | Plan Check/Permit/Reference Number                                                                                                    |
|                                    | Search                                                                                                    |
| Cancel Application                 |                                                                                                    |

Selecting Yes from the Associated Building/Planning Folder Screen in Figure 6 on page 5 will send you to this screen. Here you will enter the associated plan check or permit number.

#### FIGURE 11 – ASSOCIATED BUILDING/PLANNING FOLDER SCREEN 2 WITH RESULTS

|                |                 | Plan Check/Permit/Ref | ference Number             |                                 |        |
|----------------|-----------------|-----------------------|----------------------------|---------------------------------|--------|
|                |                 | 2022672721            |                            |                                 |        |
|                |                 | Search                |                            |                                 |        |
| ESULTS         |                 |                       |                            |                                 |        |
| 200210         |                 |                       |                            |                                 |        |
|                |                 |                       |                            |                                 |        |
| Permit Number  | Ret File Number | Property Address      | Folder Name                | Work Description                | Select |
| 2220-672721 CI |                 | 777 STORY RD          | EPR (PC) SRP MCDONALD'S TI | Restaurant   Tenant Improvement | Select |
|                |                 |                       |                            |                                 |        |

With a valid plan check or permit number entered, information will be presented regarding it. Verify it is the correct project and click on the Select button to continue to the next screen.

#### FIGURE 12 – ADDITIONAL INFORMATION SCREEN

| DDITIONAL INFORMATION                                                              |                                                                                |                                                        |
|------------------------------------------------------------------------------------|--------------------------------------------------------------------------------|--------------------------------------------------------|
|                                                                                    |                                                                                |                                                        |
| TAILED INFORMATION FOR                                                             | APPLICATION                                                                    |                                                        |
| pplication Type : Fire Engineering   Fire C                                        | verhead Sprinkler System   New Constr                                          | uction                                                 |
| eople Information : Ron Chan RDC                                                   |                                                                                |                                                        |
| pplication # : 22 673466 000 00 FE                                                 |                                                                                |                                                        |
| rimary Property Address : 1724 ISABEL                                              | DR SAN JOSE, CA 95125-5244 ANNEX                                               | ED HAMILTON NO. 59                                     |
| or Multifamily Permits such as Apartme<br>bove. Please enter the specific Unit Nur | nts where the specific unit numbers a<br>nbers where the work will be performe | re not included in the Primary Property Address<br>ed. |
| he units added here will appear on the F                                           | ermit Card and be available for Inspe                                          | ctors to see which units must be inspected.            |
|                                                                                    |                                                                                |                                                        |
|                                                                                    |                                                                                |                                                        |
| DLDERINFO                                                                          |                                                                                |                                                        |
|                                                                                    |                                                                                |                                                        |
| INTAKE                                                                             |                                                                                |                                                        |
| Electronic Plan Review Submittal? *                                                |                                                                                |                                                        |
|                                                                                    |                                                                                |                                                        |
| <ul> <li>Yes          <ul> <li>Yes No</li> </ul> </li> </ul>                       | g or Fire Systems Construction Permit?                                         | -                                                      |
| Type of Review *                                                                   |                                                                                |                                                        |
| Regular                                                                            |                                                                                | ~                                                      |
|                                                                                    |                                                                                |                                                        |
| FIRE SPRINKLER SYSTEM                                                              | INFORMATION                                                                    |                                                        |
| Number of Sprinklers *                                                             |                                                                                | Number of Hydraulic Calculations *                     |
| 42                                                                                 |                                                                                | 1                                                      |
| Occupancy Classification *                                                         |                                                                                | Pipe Schedule system? *<br>○ Yes ● No                  |
| Ordinary Hazard Group 2                                                            | ~                                                                              | High Piled Storage? *                                  |
|                                                                                    |                                                                                | ⊖Yes ® No                                              |
|                                                                                    |                                                                                |                                                        |
|                                                                                    |                                                                                |                                                        |
| BUILDING INFORMATION                                                               |                                                                                |                                                        |
| BUILDING INFORMATION                                                               |                                                                                |                                                        |
| BUILDING INFORMATION Total Building Area * 8000                                    |                                                                                |                                                        |
| BUILDING INFORMATION Total Building Area * 8000                                    |                                                                                |                                                        |
| BUILDING INFORMATION Total Building Area * 8000                                    |                                                                                |                                                        |

At the ADDITIONAL INFORMATION SCREEN, you will see the permit number assigned to your permit application. The information fields you must fill out will vary with the permit/application type you are submitting for.

Please note that some of these fields will determine the initial application fee. Please see Fire Department Fee Schedule, <u>https://www.sanjoseca.gov/home/showpublisheddocument/89103</u>, for more information on what information affects fees. Please do not overstate the numbers for the fields which will affect fees. It may be wise to put the minimum number, i.e. 1, in those fields, especially for fire alarm permits. During plan review, actual sprinkler, device, appliance, and other counts will be verified, and additional fees may be assessed.

#### FIGURE 13 - CITY OF SAN JOSE FIRE PERMIT SCREEN - (TERMS AND CONDITIONS)

| MATION                                                               |                                                                                                    |                                                                                                    |
|----------------------------------------------------------------------|----------------------------------------------------------------------------------------------------|----------------------------------------------------------------------------------------------------|
| 22 673466 000 00 FE                                                  | DATE:                                                                                                    | 07/26/2022                                                                                                    |
| 1724 ISABEL DR SAN JOSE, CA<br>95125-5244 ANNEXED HAMILTON<br>NO. 59 |                                                                                                    |                                                                                                    |
| 28415039                                                             | CITY:                                                                                                    | San Jose                                                                                                    |
| Ron Chan RDC                                                         | Architect                                                                                                    | Engineer                                                                                                    |
| 200 E SANTA CLARA SAN JOSE CA<br>USA 95113                           |                                                                                                    | TION#:                                                                                                    |
|                                                                      | COMPANY NAME:                                                                                                    |                                                                                                    |
|                                                                      |                                                                                                    |                                                                                                    |
|                                                                      | MATION 22 673466 000 00 FE 1724 ISABEL DR SAN JOSE, CA 95125-5244 ANNEXED HAMILTON NO. 59 28415039 Ron Chan RDC 200 E SANTA CLARA SAN JOSE CA USA 95113 | MATION         22 673466 000 00 FE       DATE:         1724 ISABEL DR SAN JOSE, CA       95125-5244 ANNEXED HAMILTON         NO. 59       28415039         28415039       CITY:         Ron Chan RDC          200 E SANTA CLARA SAN JOSE CA       LICENCE/REGISTRA         USA 95113 |

Note that the Terms and Conditions screen above is only a partial screenshot. It also includes information regarding Contractor's information, Workers' Compensation Declaration, and Licensed Contractor's Declaration. You will need to fill out this screen in order to advance.

## FIGURE 14 – PAYMENT DETAILS SCREEN

| PPLICATION PAYMEN                                                                                                    | IT DETAILS                         |                                                  |                                              |                                      |
|----------------------------------------------------------------------------------------------------|------------------------------------|--------------------------------------------------|----------------------------------------------|--------------------------------------|
|                                                                                                    |                                    |                                                  |                                              |                                      |
| Detailed Information for Applicatio                                                                                                    | n #: 22 673466 000 00 FE           |                                                  |                                              |                                      |
| pplication Type : Fire Engineer                                                                                                    | ing   Fire Overhead Sprinkler Syst | em   New Construction                            |                                              |                                      |
| roperty Address Information :                                                                                                    | 1724 ISABEL DR SAN JOSE, CA        | 95125-5244 ANNEXED HAMILTO                       | DN NO. 59                                    |                                      |
|                                                                                                    | RDC                                |                                                  |                                              |                                      |
| eople Information : Ron Chan I                                                                                                    |                                    |                                                  |                                              |                                      |
| eople Information : Ron Chan F                                                                                                    |                                    |                                                  |                                              |                                      |
| People Information : Ron Chan I                                                                                                    |                                    |                                                  |                                              |                                      |
| AVMENT DETAILS                                                                                                    |                                    |                                                  |                                              |                                      |
| People Information : Ron Chan f                                                                                                    |                                    |                                                  |                                              |                                      |
| AYMENT DETAILS                                                                                                    |                                    | Amount                                           | Bill Number                                  | Status                               |
| AYMENT DETAILS Description FE-Overhead Spmkir. Pla                                                                                                 | n Check                            | <b>Amount</b><br>\$592.00                        | Bill Number<br>1657876                       | Status<br>Unpaid                     |
| AYMENT DETAILS Description FE-Overhead Spmkir. Pla FE-Overhead Spmkir. Ins                                                                         | n Check<br>pection                 | <b>Amount</b><br>\$592.00<br>\$996.00            | Bill Number<br>1657876<br>1657876            | Status<br>Unpaid<br>Unpaid           |
| AYMENT DETAILS Description FE-Overhead Sprnklr. Pla FE-Overhead Sprnklr. Ins FE-Record Retention 5%                                                | n Check<br>pection                 | Amount<br>\$592.00<br>\$996.00<br>\$79.40        | Bill Number<br>1657876<br>1657876<br>1657876 | Status<br>Unpaid<br>Unpaid<br>Unpaid |
| People Information : Ron Chan F<br>AYMENT DETAILS<br>Description<br>FE-Overhead Sprnklr. Pla<br>FE-Overhead Sprnklr. Ins<br>FE-Record Retention 5% | n Check<br>pection                 | <b>Amount</b><br>\$592.00<br>\$996.00<br>\$79.40 | Bill Number<br>1657876<br>1657876<br>1657876 | Status<br>Unpaid<br>Unpaid<br>Unpaid |

Here you will be presented with the initial fees that are required to be paid in order to complete the SJPermits phase of the online application submittal. See the main SJPermits.org web page for more information on the online payment process, <u>https://www.sanjoseca.gov/business/development-services-permit-center/online-permits-at-sipermits-org</u>.

This initial fee must be paid through the online submittal process and will not be able to be paid through other means, e.g unregistered user payment, pay for my permits, or through help by City staff.

#### FIGURE 15 – PAYMENT CONFIRMATION / POST SUBMISSION INSTRUCTIONS SCREEN

| Return To My Services                                      | Invoice / Receipt                                                                                                    |
|------------------------------------------------------------|----------------------------------------------------------------------------------------------------|
| PAYMENT CONFIR                                             | MATION                                                                                                    |
| Thank you for your payme                                   | nt! Your payment of \$ 1667.40 has been confirmed. A receipt for your payment can be found above.                                                                                                    |
| PERMIT / FILE INF                                          | ORMATION                                                                                                    |
| Permit #                                                   | 2022-673466                                                                                                    |
| Permit / Application Type                                  | Fire Engineering   Fire Overhead Sprinkler System   New Construction                                                                                                    |
| Property Info                                              | 1724 Isabel Dr San Jose, CAANNEXED HAMILTON NO. 59                                                                                                    |
| People Info                                                | Ron Chan RDC                                                                                                    |
|                                                            |                                                                                                    |
| POST SUBMISSIO                                             | N INSTRUCTIONS                                                                                                    |
| The initial phase of your fir electronic application and p | e systems online permit application has been submitted successfully. Next, you will receive an e-mail to upload and submit files in order to continue the<br>plan review process through SJePlans. For more information about SJePlans, please visit the SJePlans resource page. |

When you make payment, you will see this confirmation screen.

Congratulations, you have successfully completed the initial application phase. Our electronic intake and plan review platform, SJePlans, will automatically start for your project, and a Fire Prevention Permit Specialist will help with processing your application through the permit process. See Fire Department's SJePlans web page, <u>https://www.sanjoseca.gov/your-government/departments-offices/fire-department/fire-prevention-permits/fire-department-sjeplans</u>, for more information about the SJePlans electronic permitting and plan review platform.